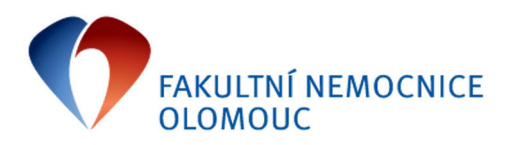

Příloha č. 1 Informace Obchodního náměstka, Náměstka léčebné péče č. 1/2013

## Tvorba žádanek na léky mimo pozitivní list

Od 16. 6. 2013 dochází ke změně ve způsobu vystavování a schvalování žádanek na léky. Do žádanek pro interního dodavatele LEKARNA lze vložit pouze položky, které v číselníku léku mají v poli Pozitivní list znak "P" nebo "O":

| Apotheke - číselník léků                             |          |            |                |             |          |                  | 11775         |
|------------------------------------------------------|----------|------------|----------------|-------------|----------|------------------|---------------|
| Název léku                                           | Kód léku | Dostupnost | Pozitivní list | △ Účetní s… | Jednotka | Jednotková cen 🔺 | Zobraz shodné |
| LEKOKLAR 500 MG, POR TBL FLM 14X500MG                | 3751     | Není skl.  |                | L_ANTIBIO   | BAL      | 276,046          |               |
| WARTEC CREAM, DRM CRM 1X5GM/7.5MG                    | 103939   | Není skl.  | Р              | L_ANTIBIO   | KS       | 408,37           |               |
| AZITROX 250, POR TBL FLM 3X250MG                     | 110380   | Není skl.  |                | L_ANTIBIO   | KS       | 79,31            |               |
| UNASYN, POR TBL FLM12X375MG                          | 117149   | < 10       | Р              | L_ANTIBIO   | KS       | 182,15           |               |
| VECTAVIR, DRM CRM 1X2GM                              | 116010   | < 5        | Р              | L_ANTIBIO   | KS       | 161,49           |               |
| ZINNAT 250 MG, TBL OBD 10X250MG                      | 147725   | < 10       | Р              | L_ANTIBIO   | KS       | 83,09            |               |
| CEFZIL 250MG, TBL OBD 10X250MG                       | 153129   | Není skl.  | P              | L_ANTIBIO   | KS       | 156,16           |               |
| ROZEX KRÉM, CRM 1X30GM                               | 146640   | Není skl.  | Р              | L_ANTIBIO   | KS       | 148,35           |               |
| DUOMOX 1000, POR TBL SUS 20X1000MG                   | 162052   | < 5        | Р              | L_ANTIEL_AN | TIBIO    | 107,23           |               |
| PENBENE 1 000 000, TBL OBD 12X1MU                    | 165356   | Není skl.  | Р              | L_ANTIBIO   | KS       | 0                |               |
| DURACEF, SUS 60ML 250MG/5ML                          | 171971   | Není skl.  | Р              | L_ANTIBIO   | KS       | 0                |               |
| COTRIMOXAZOL AL FORTE, TBL 20X960MG                  | 175023   | < 10       | P              | L_ANTIBIO   | KS       | 52,72            |               |
| GENTAMICIN WZF POLFA 0.3%, GTT OPH 1X5ML/15MG        | 151664   | < 5        | P              | L_ANTIBIO   | KS       | 29,026           |               |
| FUCIDIN, CRM 1X15GM 2%                               | 184492   | < 10       | P              | L_ANTIBIO   | KS       | 56,89            |               |
| RE AUGMENTIN DUO, PLV SUS 1X70ML                     | 184786   | Není skl.  |                | L_ANTIBIO   | KS       | 0                |               |
| TRIPRIM 100MG, TBL 10X100MG                          | 189812   | < 10       | P              | L_ANTIBIO   | KS       | 22,18            |               |
| ZOVIRAX, CRM 1X2GM 5%                                | 190019   | Není skl.  | Р              | L_ANTIBIO   | KS       | 153,8196         |               |
| PENICILIN G BIOTIKA DRASEL.SUL, INJ 10X5MU           | 193405   | Není skl.  | Р              | L_ANTIBIO   | BAL      | 413,74           |               |
| RE CEFZIL O.S.250MG, PLV SUS 1X60ML/3GM              | 500599   | Není skl.  | Р              | L_ANTIBIO   | KS       | 0                |               |
| RE CEFZIL O.S. 250 MG, POR PLV SUS 1X60ML/3GM        | 500611   | Není skl.  | Р              | L_ANTIBIO   | KS       | 0                |               |
| RE AMOKSIKLAV FORTE 312,5 MG/5ML SUSPENZE, POR PLV S | 500633   | Není skl.  | Р              | L_ANTIBIO   | KS       | 0                |               |
| DE ZTANAT LOE MC. CDA CUC LYCOM                      | 500540   | N C - M    | D              | L ANTIDIO   | VC       | 0                |               |

P...položka je v pozitivním listu FNOL

O .. položka není sledována z hlediska pozitivního listu FNOL

Hodnota nevyplněna .. položka je mimo pozitivní list FNOL

Tvorba žádanek na položky v pozitivním listu a na nesledované položky probíhá standardním způsobem jako doposud.

## Tvorba žádanek na položky mimo pozitivní list

Žádanky na položky mimo pozitivní list se vytváří tak, že se v hlavičce žádanky vyplní interní dodavatel **LEKARNA** a poté se stiskne **tlačítko Mimo pozitivní list**:

| NEM: Žádanka                      |                                                    | 0 🗖 🗆                                            |
|-----------------------------------|----------------------------------------------------|--------------------------------------------------|
| Evidenční číslo dokladu           | _                                                  | Dodavatel                                        |
| Řada, podtvo                      | 9041-Odbor ekonomiky a financí                     | Zkratka interniho dodavatele                     |
| Datum vytvoření                   | 10.6.2013                                          | Název útvaru nákupu Lékárna - Apotheke           |
| Vytvořil                          | Mikošková Iveta                                    | Kód spojení dodavatele                           |
| Požadované datum dodání           | 11.6.2013                                          | Formulace požadavku                              |
| Identifikace organizační jednotky | 04.90.41                                           |                                                  |
| Název organizační jednotky        | Ekonomický úsek (vč.9042,9043,9044,9045,9083,4897) |                                                  |
| Kód akce                          |                                                    |                                                  |
| Hospodářské středisko             | 9041                                               |                                                  |
| Kalkulační jednice                |                                                    |                                                  |
| Požadující lékař                  |                                                    |                                                  |
| Telefon lékaře                    | 2647                                               |                                                  |
| Schvalovatel                      |                                                    |                                                  |
| Statim                            | Ne                                                 |                                                  |
|                                   |                                                    |                                                  |
|                                   |                                                    |                                                  |
|                                   |                                                    | Vyjádření k požadavku                            |
|                                   |                                                    | Stav vykrytí žádanky                             |
| Odhad ceny                        |                                                    | Nevykryto                                        |
| 0,00                              | žerpání limitu                                     | Stav žádanky Kopie položek z jiné žádanky        |
| Stav schválení Stupeň schválení   |                                                    | Rozpracovaná Mimo Pozitivní list Položky dokladu |
|                                   |                                                    | Průběh schválení Převedeno na Tisk               |

## Tímto se **automaticky** změní interní dodavatel na **LEKARNAMI** a v levém horním rohu se zobrazí červená informace **Mimo pozitivní list**:

| 🕨 NEM: Žádanka                    |                                                    | 1 💻 🛛 🖸                                                                                                    |
|-----------------------------------|----------------------------------------------------|----------------------------------------------------------------------------------------------------|
| Evidenční číslo dokladu           | -                                                  | Dodavatel                                                                                                    |
| Z9041-2013-000113                 | Mimo pozitivni list                                | Turkin to the design of the text of the text of text of text o |
| Řada, podtyp                      | 9041-Odbor ekonomiky a financí                     | Zkratka interniho dodavatele                                                                                                    |
| Datum vytvoření                   | 10.6.2013                                          | Název útvaru nákupu jekarna - Apocneke mimo pozicivni nisc                                                                                                    |
| Vytvořil                          | Mikošková Iveta 😶                                  | Kód spojení dodavatele                                                                                                    |
| Požadované datum dodání           | 11.6.2013                                          | Formulace požadavku                                                                                                    |
| Identifikace organizační jednotky | 04.90.41                                           |                                                                                                    |
| Název organizační jednotky        | Ekonomický úsek (vč.9042,9043,9044,9045,9083,4897) |                                                                                                    |
| Kód akce                          | <u> </u>                                           |                                                                                                    |
| Hospodářské středisko             | 9041                                               |                                                                                                    |
| Kalkulační jednice                | <u> </u>                                           |                                                                                                    |
| Požadující lékař                  | <u></u>                                            |                                                                                                    |
| Telefon lékaře                    | 2647                                               |                                                                                                    |
| Schvalovatel                      | <u></u>                                            |                                                                                                    |
| Statim                            | Ne                                                 |                                                                                                    |
|                                   |                                                    |                                                                                                    |
|                                   |                                                    | l<br>Vviádření k požadavku                                                                                                    |
|                                   |                                                    |                                                                                                    |
|                                   |                                                    | Stav vykrytí žádanky                                                                                                    |
| Odhad ceny                        |                                                    | Nevykryto                                                                                                    |
| 0,00 Č                            | <sup>É</sup> erpání limitu                         | Stav žádanky Kupite položek z jine zadanky                                                                                                    |
| Stav schválení Stupeň schválení   |                                                    | Mimo Pozitivni list Položky dokladu                                                                                                    |
|                                   |                                                    | Průběh schválení Převedeno na Tisk                                                                                                    |

Do žádanky s takto vytvořenou hlavičkou je do položek umožněno vložit ty léky, které nemají vyplněnu hodnotu v poli Pozitivní list včetně položek "Jiný požadavek":

| ≽ NEM: Žádanka                                           |          |            |                |             |          |                     |
|----------------------------------------------------------|----------|------------|----------------|-------------|----------|---------------------|
| Evidenční číslo dokladu Z9041-2013-000113 Mimo pozitivní | list     |            |                |             |          | Dodavatel           |
|                                                          |          |            |                |             |          | ⇒                   |
| Řada, podtyp 🗼 FNOL: Položky žádanky                     |          |            |                |             |          |                     |
| Datum vytvořel Kód léku Název léku                       |          | Zk         | rácená pozná   | mka         |          | Požadované datum do |
| Vytvořil                                                 |          |            |                |             |          | 11.6.2013           |
| Požadované da                                            |          |            |                |             |          |                     |
|                                                          |          |            |                |             |          |                     |
| Identifikace or <u>c</u>                                 |          |            |                |             |          |                     |
| Název organiza                                           |          |            |                |             |          |                     |
| Kód akca                                                 |          |            |                |             |          |                     |
| Apotheke - číselník léků - Výběr                         |          |            |                |             |          |                     |
| Název léku                                               | Kód léku | Dostupnost | Pozitivní list | △ Účetní s… | Jednotka | Jednotková cen      |
| AZITROX 250, POR TBL FLM 3X250MG                         | 110380   | Není skl.  |                | L_ANTIBIO   | KS       | 79,31               |
| DOXYBENE 100MG, CPS 10X100MG                             | 197654   | < 10       |                | L_ANTIBIO   | KS       | 31,2                |
| RE AUGMENTIN DUO, PLV SUS 1X70ML                         | 184786   | Není skl.  |                | L_ANTIBIO   | KS       | 0                   |
| RE CURAM 156.25MG/5ML, PLV SUS 1X100ML                   | 500601   | Není skl.  |                | L_ANTIBIO   | KS       | 0                   |
| RE CURAM 312.5MG/5ML, PLV SUS 1X100ML                    | 500602   | Není skl.  |                | L_ANTIBIO   | KS       | 0                   |
| RE SUMAMED FORTE SIRUP, POR PLV SUS 1X30ML               | 500612   | Není skl.  |                | L_ANTIBIO   | KS       | 0                   |
| RE SUMAMED SIRUP, PLV SUS1X20ML/400MG                    | 500613   | Není skl.  |                | L_ANTIBIO   | KS       | 0                   |
| RE SUMAMED SIRUP, POR PLV SUS 1X20ML                     | 500614   | Není skl.  |                | L_ANTIBIO   | KS       | 0                   |
|                                                          |          | A. 2.11    |                |             |          |                     |

Po vložení požadovaných položek do žádanky a jejím přepnutí do stavu Vystavená je nutno žádanku na léky mimo pozitivní list vždy **schválit** a to bez ohledu na to, zda je schvalování nastaveno u žádanek pro interního dodavatele LEKARNA nebo ne. Schválení žádanky se provede stisknutím tlačítka Schválit doklad v Seznamu žádanek:

| /idencni cislo objednávky        | 🗸 🗸 🗸 🗸 🗸 🗸 🗸 🗸                | Vytvořil                  | Předmět o                    | Identifik    | Cena celkem                    | Stav schváleni          | Stav žádanky           |                                                                                        |
|----------------------------------|--------------------------------|---------------------------|------------------------------|--------------|--------------------------------|-------------------------|------------------------|----------------------------------------------------------------------------------------|
| 041-2013-000113                  | 10.6.2013                      | Mikošková Iveta           |                              | LEKARNAMI    | 79,31                          | Čeká                    | lystavená              | Organizační jedno                                                                      |
| 041-2013-000112                  | 6.6.2013                       | Švrdlíková Pavlína        |                              | NAPRA        | 13,60                          | Schváleno               | Potvrzená              | Přiloby                                                                                |
| 041-2013-000108                  | 5.6.2013                       | Švrdlíková Pavlína        |                              | NAPRA        | 13,60                          | Schváleno               | Potvrzená              |                                                                                        |
| 041-2013-000107                  | 5.6.2013                       | Švrdlíková Pavlína        |                              | NAPRA        | 897,20                         | Schváleno               | Potvrzená              | Položky dokladi                                                                        |
| 041-2013-000111                  | 5.6.2013                       | Švrdlíková Pavlína        |                              | NAPRA        | 13,60                          | Schváleno               | Potvrzená              |                                                                                        |
| 041-2013-000109                  | 5.6.2013                       | Švrdlíková Pavlína        |                              | NAPRA        | 32,40                          | Schváleno               | Potvrzená              |                                                                                        |
|                                  | 1 1                            |                           |                              |              |                                |                         |                        |                                                                                        |
|                                  |                                |                           |                              |              |                                |                         |                        |                                                                                        |
| orma jakosti Cena celkem         | A Kód zboží Čísla              | skladu Kód léku           | Název léku                   |              | Věcná skupina zt               | ooží Název a            | boží                   | Schválit doklad                                                                        |
| rma jakosti Cena celkem<br>79,31 | △ Kód zboží Číslo<br>L_ANTIBIO | skladu Kód léku<br>110380 | Název léku<br>AZITROX 250, P | OR TBL FLM 3 | Věcná skupina zb<br>L_ANTIBIOT | ooží Název a<br>Lékárna | boží<br>- antibiotika  | Schválit doklad                                                                        |
| rma jakosti Cena celkem<br>79,31 | △ Kód zboží Čísk<br>L_ANTIBIO  | skladu Kód léku<br>110380 | Název léku<br>AZITROX 250, P | OR TBL FLM 3 | Věcná skupina zt<br>L_ANTIBIOT | ooží Název :<br>Lékárna | iboží<br>- antibiotika | Schválit doklad<br>Vrátit doklad<br>Neschválit dokla                                   |
| rma jakosti Cena celkem<br>79,31 | △ Kód zboží Čísk<br>L_ANTIBIO  | skladu Kód léku<br>110360 | Název léku<br>AZITROX 250, P | OR TBL FLM 3 | Věcná skupina zb<br>L_ANTIBIOT | poží Název a<br>Lékárna | iboží<br>- antibiotika | Schválit dokla<br>Vrátit doklad<br>Neschválit dokl<br>Průběh schvále                   |
| rma jakosti Cena celkem<br>79,31 | ▲ Kód zboží Čísk<br>L_ANTIBIO  | skladu Kód léku<br>110380 | Název léku<br>AZITROX 250, P | DR TBL FLM 3 | Věcná skupina zt<br>L_ANTIBIOT | ooží Název :<br>Lékárna | boží<br>- antibiotika  | Schválit doklad<br>Vrátit doklad<br>Neschválit dokla<br>Průběh schvále<br>Stav výskytu |

Žádanka na léky mimo pozitivní list je do lékárny odeslaná teprve po elektronickém schválení. Léky budou v lékárně vydány na základě žádanky vytištěné a podepsané jedním ze schvalovatelů.

## Vyhledání odpovídající náhrady léku mimo pozitivní list

Pokud lék, který má být objednán, není nalezen v seznamu položek k objednání pro interního dodavatele LEKARNA, lze vyhledat odpovídající náhradu, která je v pozitivním listu. Tuto náhradu lze vyhledat v Číselníku léků (ikona na ploše QI nebo z menu Apotheke – Apotheke–číselník léků)

V zobrazeném číselníku lze podle názvu vyhledat lék mimo pozitivní list, který byl dříve objednáván, kliknout na něj tak, aby byl řádek modrý a poté tlačítkem Zobraz shodné ATC vyhledat léky se shodnou ATC skupinou:

| ≽ Apotheke - číselník léků                          |          |            |                |             |          |                  | 11775 💶 🗙         |
|-----------------------------------------------------|----------|------------|----------------|-------------|----------|------------------|-------------------|
| Název léku                                          | Kód léku | Dostupnost | Pozitivní list | △ Účetní s… | Jednotka | Jednotková cen 🔺 | Zobraz shodné ATC |
| PROSTAPHLIN 1000MG, INJ SIC 1X1000MG                | 192359   | >= 10      | Р              | L_ANTIBIO   | KS       | 37,62            |                   |
| V-PENICILIN 0.8 MEGA BIOTIKA, POR TBL NOB 30X800KU  | 192435   | Není skl.  | Р              | L_ANTIBIO   | KS       | 65,8             |                   |
| V-PENICILIN 1.2 MEGA BIOTIKA, POR TBL NOB30X1.2MU   | 192436   | Není skl.  | Р              | L_ANTIBIO   | KS       | 87,86            |                   |
| AMOKSIKLAV FORTE 312,5 MG/5ML SUSPENZE, POR PLV SUS | 196416   | < 5        | Р              | L_ANTIBIO   | KS       | 149,51           |                   |
| FUCITHALMIC, GTT OPH 1X5GM/50MG                     | 188740   | Není skl.  | Р              | L_ANTIBIO   | KS       | 66,94            |                   |
| FUCIDIN, UNG 1X15GM 2%                              | 188746   | < 10       | Р              | L_ANTIBIO   | KS       | 58,93            |                   |
| TOBREX, GTT OPH 5ML 3MG/1ML                         | 186264   | < 10       | Р              | L_ANTIBIO   | KS       | 51,3702          |                   |
| AUGMENTIN 625MG, TBL OBD 21X625MG                   | 189852   | Není skl.  |                | L_ANTIBIO   | KS       | 277,7            |                   |
| DEOXYMYKOIN, TBL 10X100MG                           | 190986   | < 10       |                | L_ANTIBIO   | KS       | 31,2             |                   |
| SUMETROLIM, SIR 100ML 240MG/5ML                     | 191291   | < 5        | Р              | L_ANTIBIO   | KS       | 32,6             |                   |
| DURACEF 250MG, CPS 12X250MG                         | 190057   | Není skl.  | Р              | L_ANTIBIO   | KS       | 56,5             |                   |
| TRIPRIM 100MG, TBL 20X100MG                         | 189813   | < 5        | Р              | L_ANTIBIO   | KS       | 45,47            |                   |
| TRIPRIM 200MG, TBL 10X200MG                         | 189815   | < 5        | P              | L_ANTIBIO   | KS       | 36,24            |                   |
| TRIPRIM 200MG, TBL 20X200MG                         | 189816   | < 5        | P              | L_ANTIBIO   | KS       | 69,72            |                   |

Zobrazí se léky se shodnou ATC skupinou. To, zda je lék v pozitivním listu, je poznačeno ve sloupci Pozitivní list (znak "P" nebo "O"). Takovou náhradu bude možno objednat ve standardní řadě žádanek pro interního dodavatele LEKARNA.

Aktuální seznam schvalovatelů žádanek mimo pozitivní list (možnost schvalovat mají vždy pouze přednostové a primáři klinik či oddělení) je umístěn na Altusu zde: <u>https://altus.fnol.loc/Default.aspx?page=p-135754706</u> (Informace pracovišť – Nezdravotnická pracoviště – Personální úsek – Vedoucí zaměstnanci-zdravotnická pracoviště).

Zpracovala: Mikošková, 10. 6. 2013